#### TOSHIBA Leading Innovation >>>

# ワイヤレスTVチューナー

**セットアップガイド** – **Android編** – PAWTV002

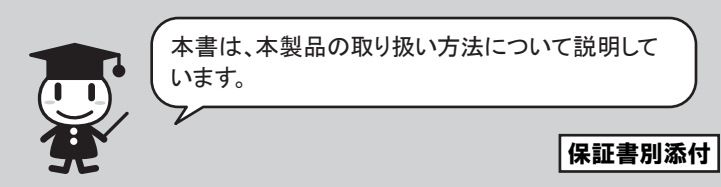

# (同) はじめに

このたびは東芝「ワイヤレスTVチューナー」をお買い求めいただき、あり がとうございます。

ワイヤレスTVチューナーをご使用いただくためには、はじめに「TOSHIBA Service Station」から専用アプリ「ワイヤレスTV設定」をインストールして いただく必要があります。インストール方法については、本書の「アプリケ ーションの準備」の記載をご確認ください。

# (意)本書について

本書では「ワイヤレスTVチューナー」を「本製品」と表記しています。 本書では地上デジタル放送、BSデジタル放送、110度CSデジタル放送 を総称して「デジタル放送」と表記しています。 本書では110度CSデジタル放送を「CSデジタル放送」と表記しています。 本書で使用している画像は、実際とは異なる場合があります。 本書に記載されていない操作方法については、専用アプリケーションの ヘルプを参照してください。

# 🗊 安心してお使いいただくために

本書には、ご使用の際の重要な情報や、お客様やほかの人々への危 害や財産への損害を未然に防ぎ、製品を安全にお使いいただくために、 守っていただきたい事項が示されています。

本書は、必要なときにすぐに参照できるように、お手元に置いてご使用く ださい。お子様がお使いになるときは、保護者のかたが本書の中身をお 読みになり、正しい使いかたをご指導ください。

本書では、本製品を安全にお使いいただくための注意事項を次のように 記載しています。

### ■表示の説明

| 表示   | 表示の意味                                                                    |
|------|--------------------------------------------------------------------------|
| ▲ 警告 | "取り扱いを誤った場合、使用者が死亡または重<br>傷(*1)を負うことが想定されること"を示します。                      |
| ▲ 注意 | "取り扱いを誤った場合、使用者が軽傷(*2)を<br>負うことが想定されるか、または物的損害(*3)<br>の発生が想定されること"を示します。 |

\*1: 重傷とは失明やけが、やけど(高温・低温)、感電、骨折、中毒などで、後 遺症が残るものおよび治療に入院・長期の通院を要するものをさします。 \*2: 軽傷とは、治療に入院や長期の通院を要さない、けが、やけど(高温・低

温)、感電などをさします。 \*3:物的損害とは、家屋・家財および家畜・ペットなどにかかわる拡大損害を

さします。

# ■お願い

次のことをご承知ください。

1. 本書の内容の一部、または全部を無断で転載することは禁止されて います。

- 2. 本書の内容については、予告なしに変更することがあります。
- 3. 本書の内容について、万が一不可解な点や誤りなど、お気づきの点 がございましたら、「お客様ご相談窓口(裏面を参照してください)」ま でご一報ください。
- 4. 保証書は記入内容をご確認のうえ、大切に保管してください。

# 高 製品仕様

| 接続方式        | IEEE 802.11a/b/g/n(STモード*1)  |
|-------------|------------------------------|
|             | IEEE 802.11a/b/g(APモード*1)    |
| 周波数帯        | 2.4GHz帯/5.2GHz帯              |
| セキュリティ      | WPA2-PSK(AES)                |
| 電源          | AC100V 50Hz/60Hz             |
| 消費電力        | 最大 19W                       |
| 受信放送        | 地上デジタルテレビ放送、ケーブルテレビ          |
|             | (C13~C63)パススルー対応、BSデジタル      |
|             | 放送、110度CSデジタル放送              |
| インターフェース    | 地上デジタル/BSデジタル/110度CSデジタ      |
|             | ル混合アンテナ端子(F型コネクタ)、mini       |
|             | B-CASカード挿入口、LANコネクタ(10BASE   |
|             | -T/100BASE-TX)、電源コネクタ(DC入力)、 |
|             | USB2.0(Aタイプ)×1(外付けハードディスク    |
|             | ドライブ用)                       |
| 対応ハードディスク容量 | 最大2.0TB                      |
| 外形寸法 スタンドあり | :約180mm(W)×150(D)× 85(H)mm   |
| スタンドなし      | :約170mm(W)×150(D)× 38(H)mm   |
|             | (突起部を除く)                     |
| 質量          | 約345g                        |
| 使用温度範囲      | 温度:5℃~ 35℃                   |
|             | 湿度:20~80% RH(ただし、結露しないこと)    |

\*1「本製品の機能の名称について」を参照してください。

 本製品は技術基準適合証明を受けた特定無線装置を内蔵しています。 ・本製品は、社団法人電波産業会(ARIB) が定める規格に準拠した仕様 になっています。将来、規格の変更があった場合は、予告なしに仕様 を変更する場合があります。 ・仕様および外観は、性能向上やその他の理由で予告なく変更される 場合があります。

・データ放送に対応しておりません。

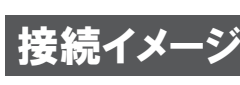

本製品の接続例です。

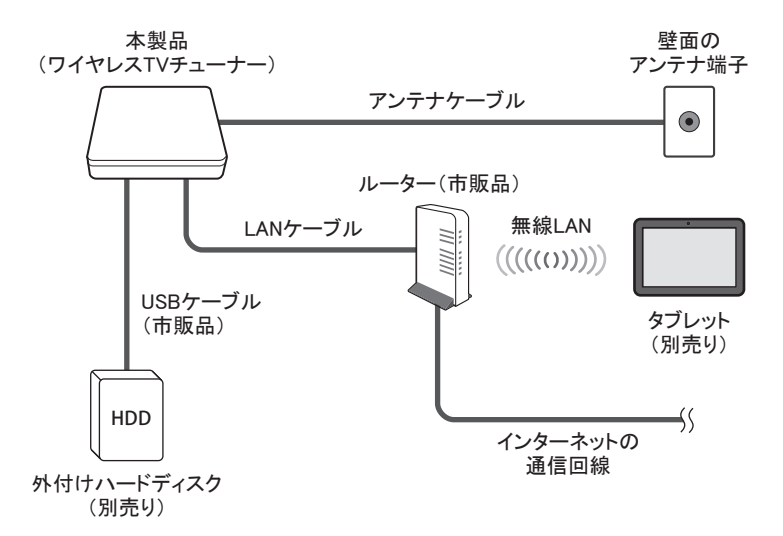

# インターネットの接続環境について

本製品はインターネットの接続環境が必要です。

# 同 用語について

ワイヤレスTVチューナー 本製品の名称です。 『セットアップガイド(本書)』および『安心してお使いいただくために』では、 「本製品」と表記します。 アプリケーション内の説明では、「チューナー」と表記する場合があり ます。

# ルーター

2つ以上の機器のデータを中継する通信機器です。 インターネットに接続する機能を持つものもあります。 有線LANルーターは、LANケーブルで機器を接続するものです。 無線LANルーターは、有線LANルーターにアクセスポイントの機能が追 加され、無線LANでも機器を接続できるようになったものです。

### アクセスポイント

タブレットを無線LANでネットワークに接続するための通信機器です。 有線LANルーターのみの場合など、無線LANに接続する機器がない場 合などで使用します。

# 本製品の機能の名称について

# APモード

使用するルーターと本製品をLANケーブルで接続するモードです。 購入時または本製品をリセットした場合の設定は、「APモード」になり ます。

# STモード

使用する無線LANルーターなどと本製品を無線LANで接続するモード です。

# ■メモ

・本製品にルーター機能はありません。

# アプリケーションの準備

# 🗊 アプリケーションをインストールする

「TOSHIBA Service Station」から専用アプリをインストールまたは更新し ます。

① ホーム画面で III (アプリ)→ (WWW (Service Station)をタップする 「TOSHIBA Service Station」が起動します。

### ■初めて起動したときは

「TOSHIBA Service Station」は本製品の識別情報などを当社のサー バーへ送信します。詳しい内容を説明した使用許諾書が表示される ので、内容を確認し[同意する]をタップしてください。同意しないと 「TOSHIBA Service Station」を使用することができません。

### ② [すべてのアップデートを確認]をタップする

③画面の指示に従って操作する

次のアプリケーションが表示される場合は、必ず更新してください。 インストールまたは更新が必要なアプリは次のとおりです。

- ・ワイヤレスTV設定
- ・RZプレーヤー
- ・RZライブ
- ・RZライブラリ
- •RZポーター\*1
- ・RZライブラリ ポーター拡張\*1
- \*1 本製品ではポーター機能を使用できませんが、互換性保持のため更 新してください。

アップデート中は、電源を切ったり、中断しないでください。

# 視聴するには

タブレットで本製品の映像を見たり、本製品を設定したりするには、次 のアプリケーションを使用します。

- ●RZライブ テレビの映像をライブ視聴します。
- ●R7プレーヤー
- 外付けハードディスクに録画した番組を再生します。
- ●ワイヤレスTV設定
- ワイヤレスTVチューナーの設定を行います。

# 録画するには

\*外付けハードディスクを接続しているときのみ

- ワイヤレスTV設定
- 「番組表」から、録画予約および放送中の番組の録画も行うことがで きます。

# 本製品の準備

# ⑦アンテナケーブルを接続する

# 

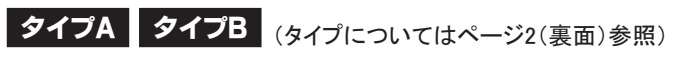

# 外付けハードディスクを接続する

本製品で録画するには、外付けハードディスク(別売り)が必要です。

# 本体と付属品を接続する

# 🗊 miniB-CASカードを取り付ける

# 

●miniB-CASカードを取りはずしている場合は、カードを乳幼児の手 の届かないところに保管する

誤って飲み込むと窒息のおそれがあります。万が一、飲み込んだ場 合は、ただちに医師に相談してください。

# ━━━━━━ /҈ 注意 ■

# ●miniB-CASカードは、かならず図の方向で差し込むこと

誤った方向で差し込むとデジタル放送の視聴ができません。また、無 理に押し込むとカードが抜けなくなったり、本体が破損したりするおそ れがあります。

🗙 差し込みすぎ 🗙 差し込み不足 🗙 向きが逆

# ● miniB-CASカードの取り出し方法

抜くときは指でつまむか、ピンセットなどでカードを傷つけないようにし て引き出してください。

# ●本製品の電源が入っているときは、miniB-CASカードの取り付け、 取りはずしを行わないこと

取り付け、取りはずしを行うと、本製品やminiB-CASカードが破損す るおそれがあります。

# ■お願い

・miniB-CASカード挿入口に、miniB-CASカード以外のものを入れない でください。

#### miniB-CASカードを台紙から取り出して、本体に差し込んでください。

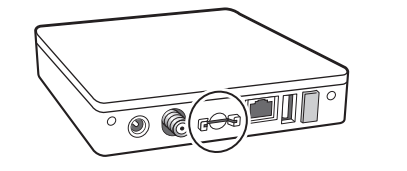

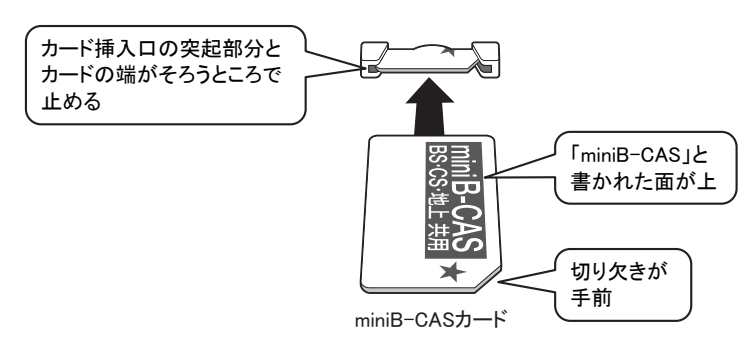

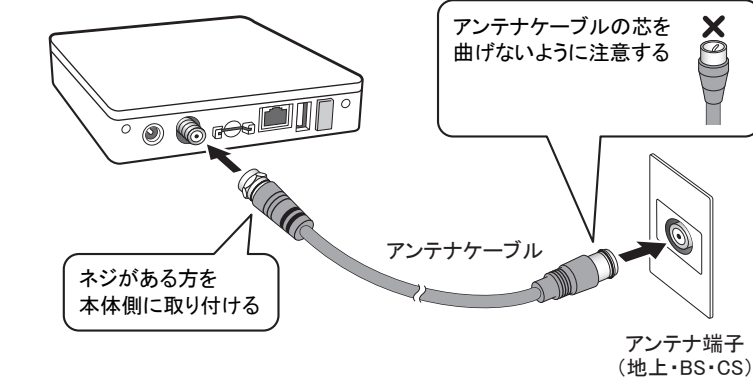

\* BS/CSパラボラアンテナへの電源供給には対応していません。市販の電源供 給器などを利用してください。

\* ケーブルテレビで受信する場合、デジタル放送に対応していればアンテナの設 置は不要です。放送方式がパススルー方式であることを確認してください。

# 壁面のアンテナ端子が分かれている場合

壁面のアンテナ端子が、地上デジタル放送とBS/CSデジタル放送で分 かれているときは、混合器(市販品)を使って接続してください。

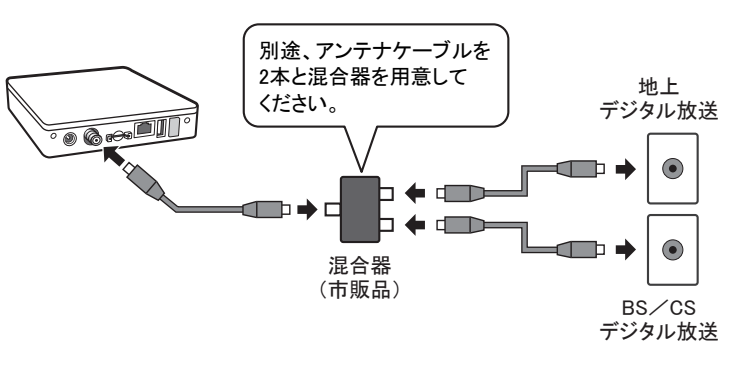

# テレビも同時に接続する場合

ご使用になる環境に合わせて、市販のアンテナケーブルや、分配器な どを用意してください。

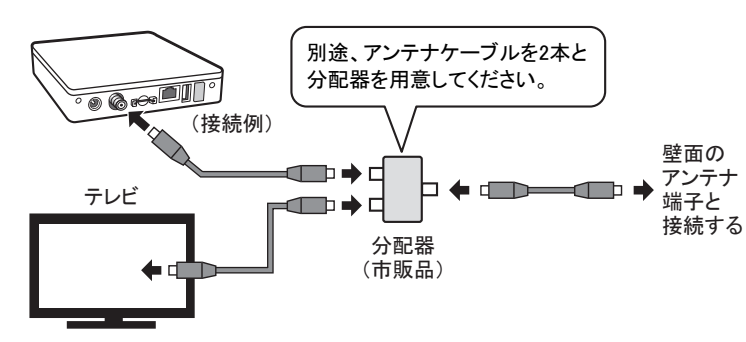

・壁に混合アンテナ端子(UHF・BS・CS)が複数ある場合、分配器は不

要です。 詳しくは、お近くの電器店などにお問い合わせください。

・分配器を使用すると、受信感度が低下する場合があります。

LANケーブルをルーターやLAN用ハブなどのLANコネクタと接続します。 本製品と無線LANルーターを無線LANで接続する場合は、この手順を 行いません。

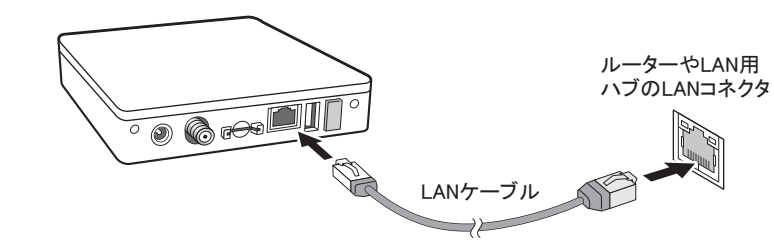

# (意) コンセントに差し込む

次の図の①→②→③の順で接続してください。

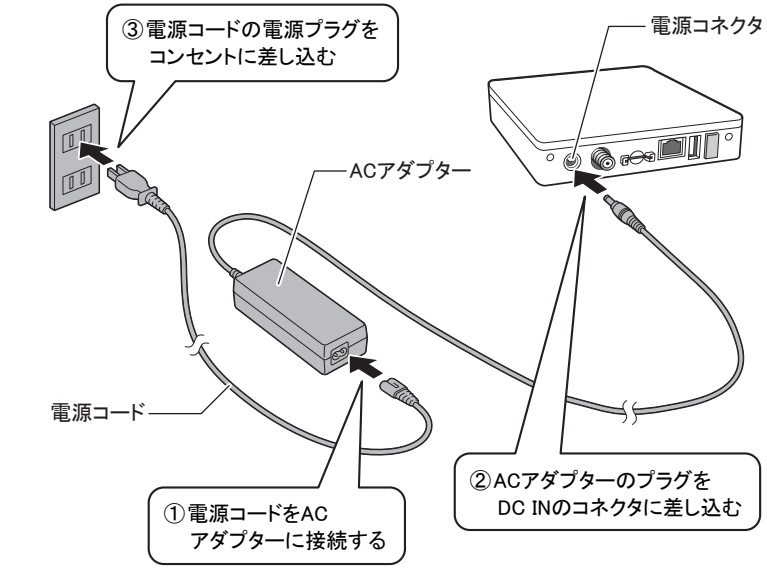

# 

● ACアダプターは本製品に付属のものを使用する 本製品付属以外のACアダプターを使用すると、電圧や(+)(-)の

極性が異なっていることがあるため、火災、破裂、発煙のおそれがあ ります。

●本製品とACアダプターを接続する場合、本書に記載してある順番 を守って接続する

順番を守らないと、ACアダプターのDC出力プラグが帯電し、感電ま たはけがをする場合があります。 また、ACアダプターのプラグを本製品の電源コネクタ以外の金属部

── / 注意 ────

分に触れないようにしてください。

●本製品付属の電源コードは、本製品付属のACアダプター以外には 使用しない

本製品付属の電源コードは、本製品付属のACアダプター専用です。

録画するときは、かならず接続しておいてください。本製品で使用できる ハードディスクは、容量が2TB以下のものに限ります。動作確認済みハ ードディスクについては、東芝PC周辺機器情報サイトの本製品の製品 紹介ページに記載していますので、ご確認ください。

### 東芝PC周辺機器情報サイト:

http://www3.toshiba.co.jp/pc/peripheral/top.htm

\* ハードディスクの使いかたや使用上の注意については、お使いの機器の取扱 説明書を参照してください。

#### ●本製品に外付けハードディスクを接続する

ハードディスクを接続する前に本製品の電源コードをコンセントから抜い ておいてください。ACアダプターと電源コードを接続したまま接続すると ハードディスクが認識されません。かならず下記の順番で行ってください。

- ① 本製品の電源コードをコンセントから抜く
- ② ハードディスクとハードディスクに付属のACアダプターを接続し、AC アダプターをコンセントに差し込む
- ③ ハードディスクに付属のUSBケーブルでハードディスクと本製品を接 続する
- ④ 本製品の電源コードをもう一度コンセントに差し込む

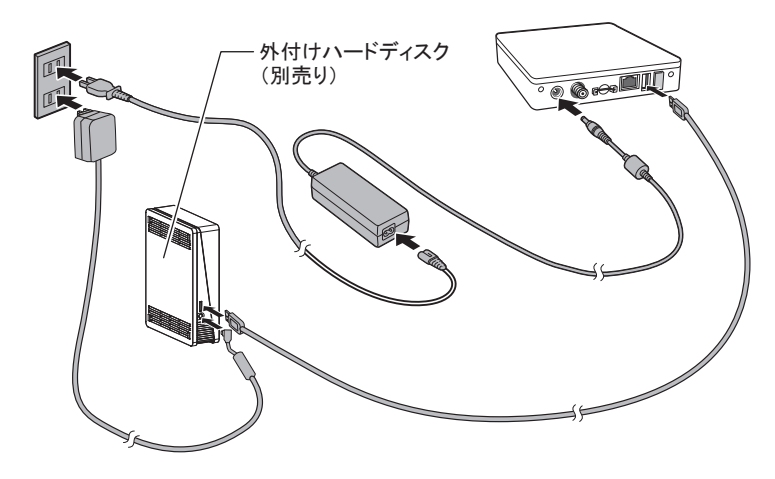

#### ●本製品から外付けハードディスクを取りはずす

外付けハードディスクを取りはずすときは、本製品の電源コードをコン セントから抜いてから、それぞれのケーブルを取りはずしてください。

# 外付けハードディスクの接続について

- 外付けハードディスクの使用上の注意事項については、外付けハー ドディスクの取扱説明書を確認してください。
- ●ほかのレコーダーやテレビ、パソコンなどで使用していた外付けハー ドディスクを本製品に接続して登録すると、それまでに保存されてい たデータや録画番組などはすべて消去されます。
- ●本製品で使用していた外付けハードディスクをパソコンで使用するに は、パソコンで初期化する必要があります。その場合、本製品で保存 した内容はすべて消去されます。
- ●外付けハードディスクの動作中は、本製品や外付けハードディスクの 電源を切ったり、接続ケーブルを抜いたりしないでください。録画した 内容が消えたり、外付けハードディスクが故障する原因となります。
- ●本製品に接続しているハードディスクを、別のワイヤレスTVチュー ナーに接続しても、本製品で録画した番組は再生できません。
- ●本製品と外付けハードディスクを接続したり、取りはずすときは、本書 で説明している手順を確認し、行ってください。
- ●USBハブを使った接続はサポートしていません。
- ●『安心してお使いいただくために』の「たいせつな録画について」も 確認してください。

# 本製品の設定

# 🗊 本製品を使用するまでの流れ

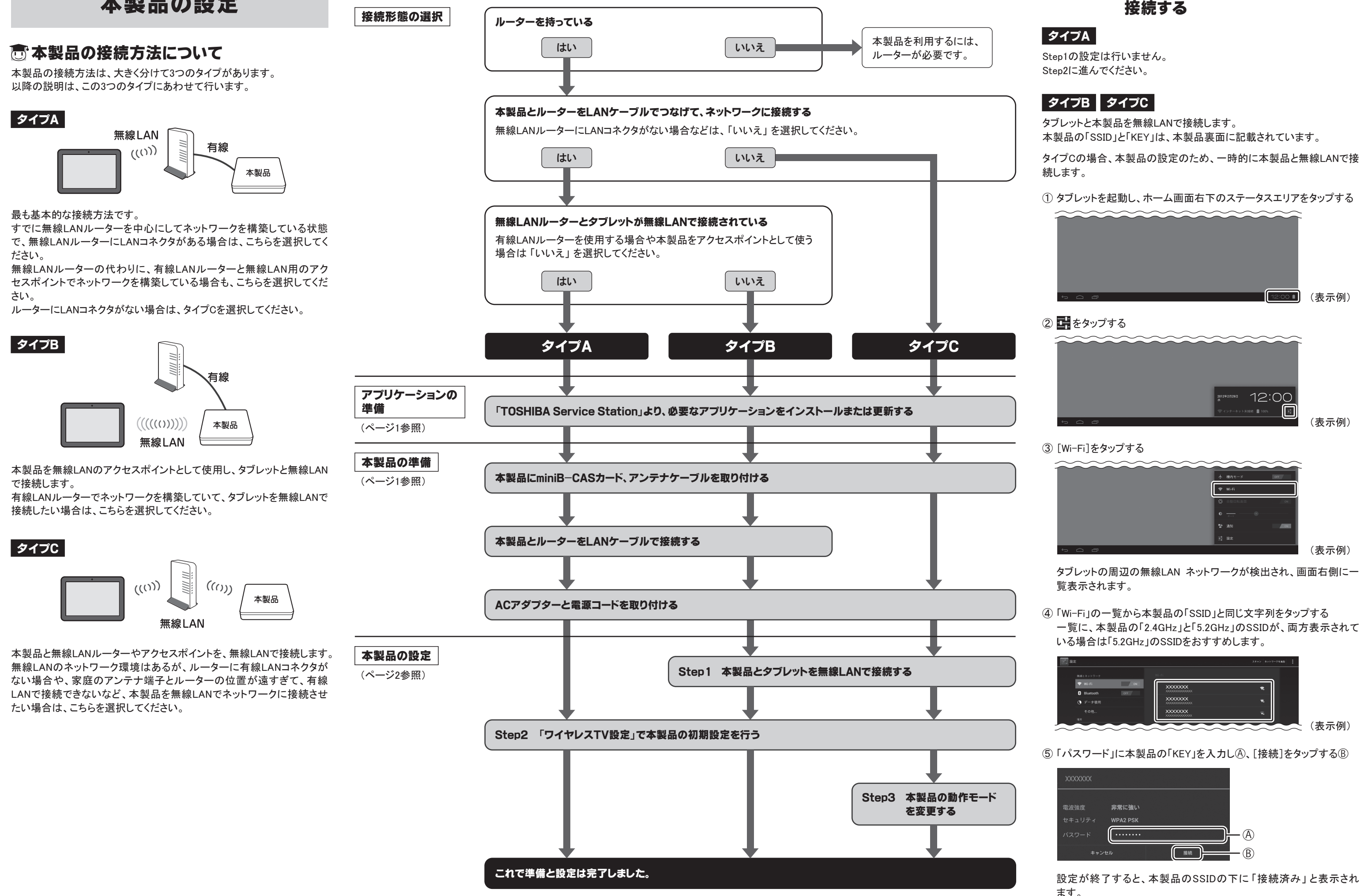

意Step2 本製品の初期設定を行う

# 高Step3 本製品の動作モードを変更する

本製品の無線LANランプが5秒間、緑色に点灯するまで待ってください。

本製品がSTモードで起動すると、タブレットは元の接続先(無線LAN ルーター)と自動的に再接続しますが、再接続しない場合は次の手

# こお客様ご相談窓口のご案内

■お客様ご相談窓口 この製品のアフターサービスは、下記にて承っております。

# ① タブレットのホーム画面で 🔠 (アプリー覧)をタップする

② [ワイヤレスTV設定]をタップする

タイプA タイプB タイプC

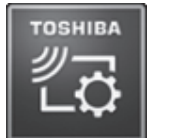

#### 本製品を検索します。

「ワイヤレスTVチューナーが見つかりませんでした。」というメッセー ジが表示された場合は、設定を終了し、もう一度本体と付属品の接 続から確認してください。 問題がない場合は、[ワイヤレスTVチューナーの接続確認]画面が 表示されます。

#### ■本製品のファームウェア更新

ファームウェアを更新するメッセージが表示されたら、画面の案内に 従い、更新してください。

#### ③ 画面の案内に従い、ケーブルやminiB-CASカードなどが正しく接続さ れていることを確認し、[次へ]を選択する

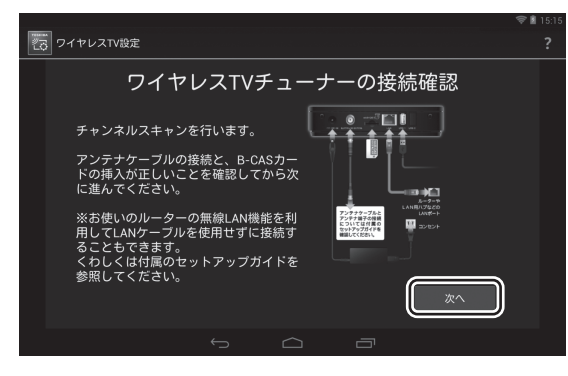

# [チャンネルスキャン]画面が表示されます。

#### ④ [ご利用の地域]で地域を選択しA、[スキャン開始]をタップするB

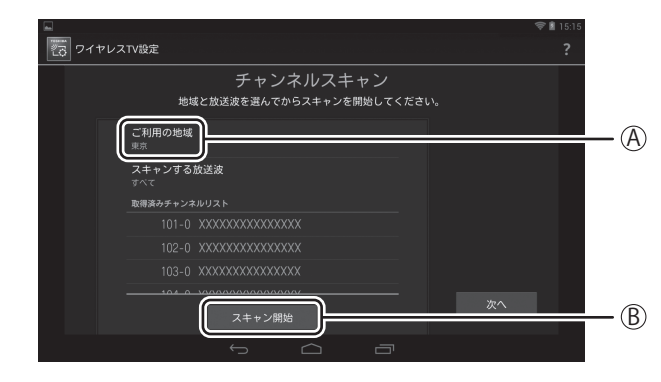

#### メッセージが表示されます。

⑤ [OK]をタップする チャンネルスキャンが開始されます。

チャンネルスキャンが完了すると、メッセージが表示されます。 確認して[OK]をタップしてください。

#### ⑥ [次へ]をタップする [STモードをご利用になる場合]画面が表示されます。 タイプCではStep3でSTモードの設定を行います。 表示されている内容を確認してください。

⑦ [設定完了]をタップする 「ワイヤレスTV設定」の設定画面が表示されます。 タイプC

Step2を完了した段階で、本製品とタブレットは、お互いに無線LANで接 続している状態になっていますが、無線LANルーター(アクセスポイント を含む)には接続していない状態になっています。

Step3では、無線LANルーターに、本製品とタブレットをそれぞれ接続し 直します。 無線LANルーターとタブレットの接続方法については、それぞれの取扱

説明書を確認してください。

無線LANルーターと本製品を無線LANで接続するには、事前に本製品 を接続したい無線LANルーターの「SSID」と「セキュリティ キー」を確認し て、メモしてください。

① タブレットのホーム画面で 🚻 (アプリ)をタップする

② [ワイヤレスTV設定]をタップする

### ③ [Wi-Fi設定]をタップし(A)、[動作モード]をタップする(B)

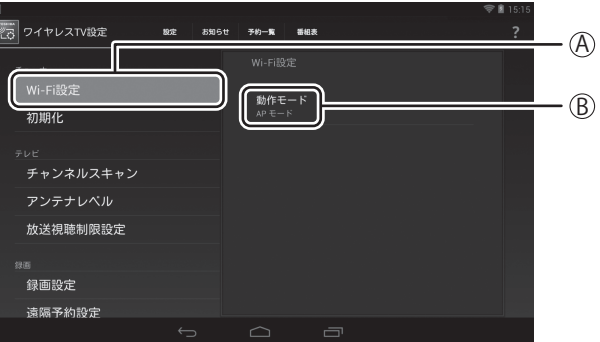

### ④ [STモード]をタップする

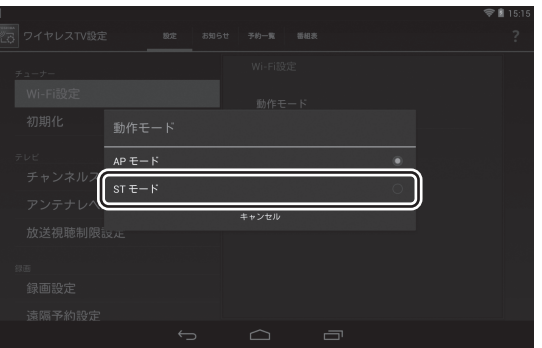

#### ⑤ 次の内容を設定する

| 項目        | 設定 | 内容                                                                                |  |  |
|-----------|----|-----------------------------------------------------------------------------------|--|--|
| 無線LAN接続設定 |    |                                                                                   |  |  |
| SSID      | 必要 | 無線LANルーターのSSIDとセキュリティキーを<br>入力する。                                                 |  |  |
| セキュリティキー  | 必要 |                                                                                   |  |  |
| 周波数       | 必要 | 無線LANルーターの周波数(2.4GHZ、5.2GHz)<br>を選択する。<br>両方の周波数に対応している場合は、5.2GHz<br>の使用をおすすめします。 |  |  |
| 電波状況      | 不要 | 無線LANルーターの電波状態を表示します。<br>STモードの設定後に表示されます。                                        |  |  |
| セキュリティ    | 不要 | 本製品が対応している暗号方式です。<br>本製品に接続する機器が対応していることを<br>確認してください。                            |  |  |
| IPアドレス設定  |    |                                                                                   |  |  |
| IPアドレス割当  | 必要 | 自動取得(DHCP)の使用をおすすめします。                                                            |  |  |

⑥ [OK]ボタンをタップする

順を行ってください。

⑦ タブレットのホーム画面右下のステータスエリアをタップする

⑧ 📑 をタップする

⑨ [Wi-Fi]をタップする

10「Wi-Fi」の一覧から無線LANルーターの「SSID」と同じ文字列をタップ する

①「パスワード」に無線LANルーターの「KEY」を入力し、[接続]をタップ する

# ■メモ

・本製品と無線LANルーターが無線LANで接続しない場合は、リセット ボタン(『安心してお使いいただくために』参照)を押して、もう一度設 定を行ってください。

# 東芝PCあんしんサポート

🗊 Step1 本製品とタブレットを無線LANで

#### 技術的なご質問、お問い合わせ、修理のご依頼をお受けいたします。

全国共通電話番号 0120-97-1048 (通話料電話サポート料無料) おかけいただくと、ガイダンスが流れます。

ガイダンスに従ってご希望の窓口に該当する番号をプッシュしてください。

電話番号は、お間違えのないよう、ご確認の上おかけください。 海外からの電話、携帯電話、PHS、一部のIP電話および直収回線など回線契約 によってはつながらない場合がございます。その場合はTEL 043-298-8780(通 話料お客様負担)にお問い合わせください。 ご相談の内容により、別のサポート窓口をご案内する場合がございます。

技術相談窓口受付時間:9:00~19:00(年中無休) 修理相談窓口受付時間:9:00~22:00(年末年始12/31~1/3を除く)

インターネットもご利用ください。 http://dynabook.com/assistpc/index\_j.htm

インターネットで修理のお申し込み http://dynabook.com/assistpc/repaircenter/i repair.htm

#### ■お願い

- ・本書の内容の一部、または全部を無断で転載することは禁止されてい ます。
- ・本書の内容については、予告なしに変更することがあります。
- ・購入時に決められた条件以外での、製品およびソフトウェアの複製も しくはコピーをすることは禁じられています。お取り扱いにはご注意願 います。
- ・本書の内容について、万が一不可解な点や誤りなど、お気づきの点が ございましたら「お客様ご相談窓口」までご一報ください。
- ・保証書は記入内容をご確認のうえ、大切に保管してください。

#### ■Trademarks

- Google、Androidは、Google Inc.の商標または登録商標です。
- Wi-FiはWi-Fi Allianceの登録商標です。
- ・その他記載されている会社名および製品名は各社の商標または登録 商標です。

# 日本国内用です

本製品を使用できるのは日本国内のみです。

This product can not be used in foreign country as designed for Japan only.

| ワイヤレスTVチ | ニューナー         |
|----------|---------------|
| セットアップガイ | 、ド ーAndroid編ー |
| 2013年3月  | A1版発行         |

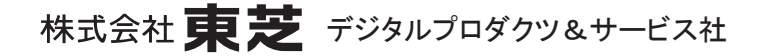

〒105-8001 東京都港区芝浦一丁目1番1号 http://www3.toshiba.co.jp/pc/peripheral/top.htm © 2013 TOSHIBA CORPORATION ALL RIGHTS RESERVED 無断複製および転載を禁ず

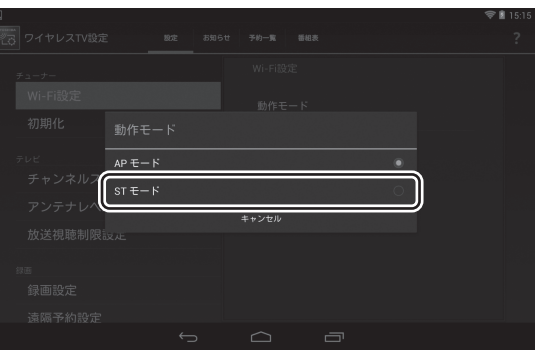